# **Network config - TCP/IP settings**

Description:

The following example is based on Microsoft Windows 11(23h2) Enterprise(In-campus Authorized Software)!

Windows 8/10 users check HERE.

macOS Sequoia 15.x users check HERE.

WiFi Router users check HERE.

### Step1

• Click on the network icon in the lower right corner of the screen, then click the "**Network & Internet settings**".

| 2 | Diagnose netw | vork problems    |   |
|---|---------------|------------------|---|
| ŝ | Network and I | nternet settings | 3 |
|   | 1.<br>ENG 🖵   | 4:08 PM          | ŧ |

## Step2

• Click "Advanced network settings".

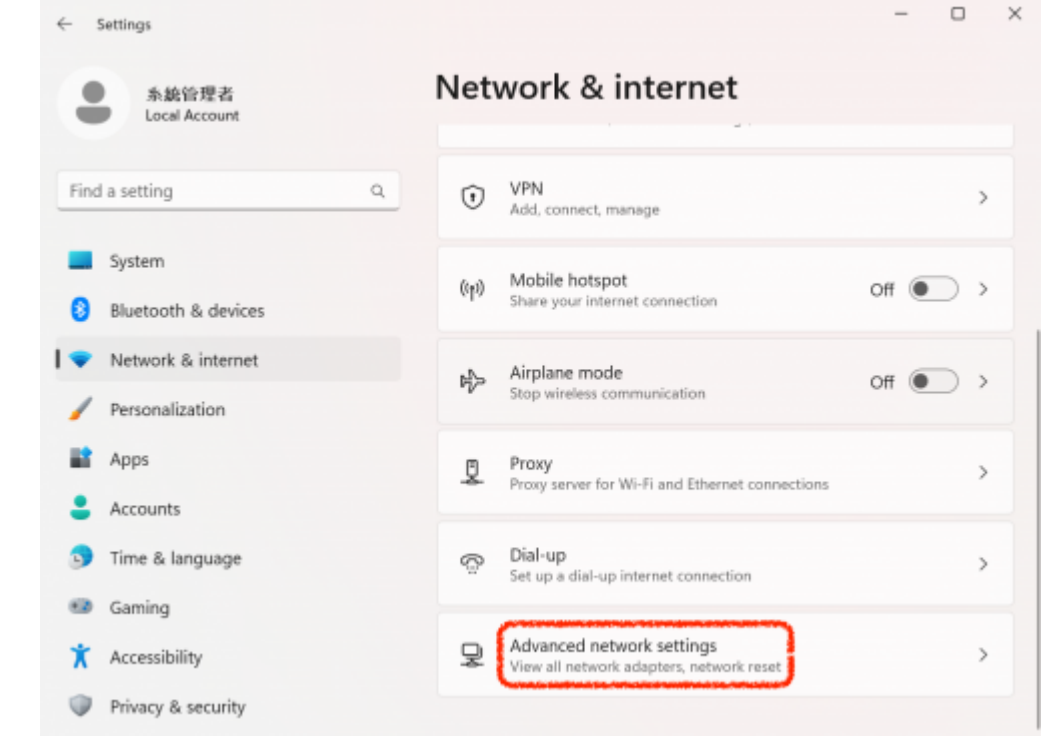

Last update: 2025/02/12 en:faq:domitory\_network\_config\_win11\_23h2\_adv https://net.nthu.edu.tw/netsys/en:faq:domitory\_network\_config\_win11\_23h2\_adv 15:10

## Step3

• Left click on "Ethernet", then Edit "Properties".  $\times$ ← Settings ··· > Advanced network settings 系統管理者 Local Account Network adapters 1. Left Click on Ethernet Q, Find a setting Ethernet0 ٢P R) 82574L Gigabit Network Disable ~ ction System Media state: Enabled Bluetooth & devices a Bytes sent: 1,088,205 Bytes received: 3,660,660 Network & internet Link speed: 1000 (Mbps) Personalization Duration: 00:25:41 22 Apps Rename this adapter Rename Accounts View additional properties Time & language Then Edit Gaming 62 Edit More adapter options Accessibility × 藍牙網路連線 1 Disable Bluetooth Device (Personal Area Privacy & security Network)

## Step4

• Find and select "Internet Protocol Version 4 (TCP/IPv4)", then click "Properties".

| Ethernet0 Properties                                                                                                    | $\times$ |  |  |  |  |
|----------------------------------------------------------------------------------------------------|----------|--|--|--|--|
| Networking                                                                                                    |          |  |  |  |  |
| Connect using:                                                                                                    |          |  |  |  |  |
| Intel(R) 82574L Gigabit Network Connection                                                                                                    |          |  |  |  |  |
| Configure                                                                                                    |          |  |  |  |  |
| This connection uses the following items:                                                                                                    |          |  |  |  |  |
| Client for Microsoft Networks                                                                                                    | ^        |  |  |  |  |
| File and Printer Sharing for Microsoft Networks                                                                                                    |          |  |  |  |  |
| 1. OoS Packet Scheduler                                                                                                    |          |  |  |  |  |
| Internet Protocol Version 4 (TCP/IPv4)                                                                                                    |          |  |  |  |  |
| Microsoft Network Adapter Multiplexor Protocol                                                                                                    |          |  |  |  |  |
| Microsoft LLDP Protocol Driver                                                                                                    |          |  |  |  |  |
| Internet Protocol Version 6 (TCP/IPV6)                                                                                                    | ~        |  |  |  |  |
| 2.                                                                                                    | -        |  |  |  |  |
| Install Uninstall Properties                                                                                                    |          |  |  |  |  |
| Description                                                                                                    |          |  |  |  |  |
| Transmission Control Protocol/Internet Protocol. The default<br>wide area network protocol that provides communication<br>across diverse interconnected networks. |          |  |  |  |  |
|                                                                                                    |          |  |  |  |  |
| OK Canc                                                                                                    | el       |  |  |  |  |

#### Step5

- Fill in your Dormitory Network TCP/IP settings and don't forget to click "OK".
- Subnet mask is 255.255.255.0, do not input 255.255.0.0!
  Although you can freely open any website you like, except the NTHU related page(140.114.\*.\*).

| Internet Protocol Version 4 (TCP/IPv                                                                             | 4) Properties                                                            | × |  |  |  |
|----------------------------------------------------------------------------------------------------|--------------------------------------------------------------------------|---|--|--|--|
| General                                                                                                    |                                                                          |   |  |  |  |
| You can get IP settings assigned aut<br>this capability. Otherwise, you need<br>for the appropriate IP settings. | omatically if your network supports<br>to ask your network administrator |   |  |  |  |
| Obtain an IP address automatic                                                                                   | ally                                                                     |   |  |  |  |
| Use the following IP address:                                                                                    |                                                                          |   |  |  |  |
| IP address:                                                                                                    | 140 . 114                                                                |   |  |  |  |
| Subnet mask:                                                                                                    | 255 . 255 . 255 . 0                                                      |   |  |  |  |
| Default gateway:                                                                                                 | 140 . 114                                                                |   |  |  |  |
| Obtain DNS server address automatically                                                                          |                                                                          |   |  |  |  |
| Use the following DNS server addresses:                                                                          |                                                                          |   |  |  |  |
| Preferred DNS server:                                                                                            | 140 .114 .63 . 1                                                         |   |  |  |  |
| Alternate DNS server:                                                                                            | 140 . 114 . 64 . 1                                                       |   |  |  |  |
| Validate settings upon exit                                                                                      | Advanced                                                                 |   |  |  |  |
|                                                                                                    | OK Cancel                                                                |   |  |  |  |

#### Step6

• Network config completed, feel free to connect the Internet.

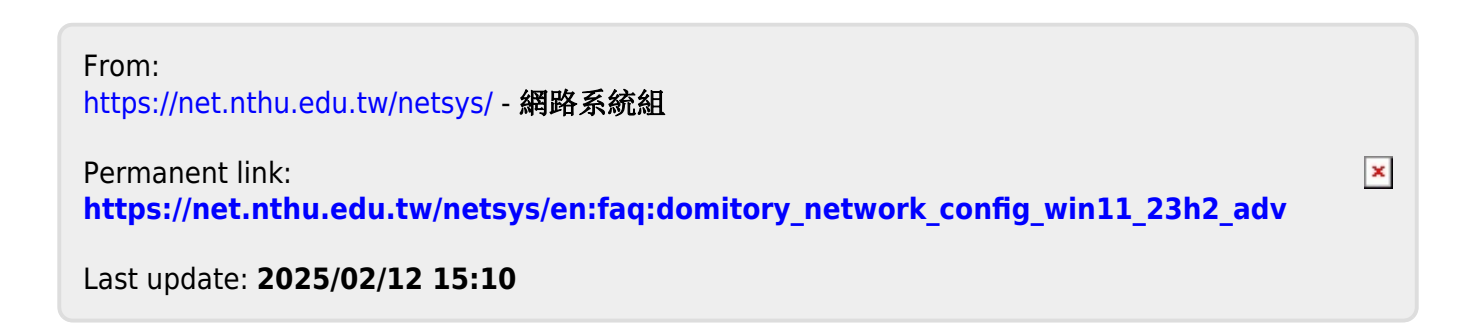